## SimJT User's Guide

## Copyright 2004, 2005, 2006 by Joe Taylor, K1JT

SimJT is a computer program designed as an aid for testing the JT65 modes of the weak-signal communication program WSJT. With SimJT you can generate JT65 test signals with specified signal-to-noise ratio, message content, and other parameters. For comparison purposes you can also generate Morse code messages with controllable parameters. The test signals can be played from one computer into another, or even back into the same computer, via the audio input/output ports. The signals can be saved as wave files for later analysis by WSJT or other means.

## **Installation and Setup**

Because SimJT is designed to work cooperatively with WSJT, it is assumed that you have already installed WSJT. You can download both programs and find instructions for WSJT at <a href="http://pulsar.princeton.edu/~joe/K1JT">http://pulsar.princeton.edu/~joe/K1JT</a>. Execute the downloaded file <a href="mailto:simJT095.EXE">SimJT095.EXE</a> (or a similar file with a later version number, if one exists) to install SimJT. Use the same directory in which you have installed WSJT.

To start the installed program, double-click on the desktop icon for SimJT. You should see a screen display like the picture below, but without the red curve in the graphical display area.

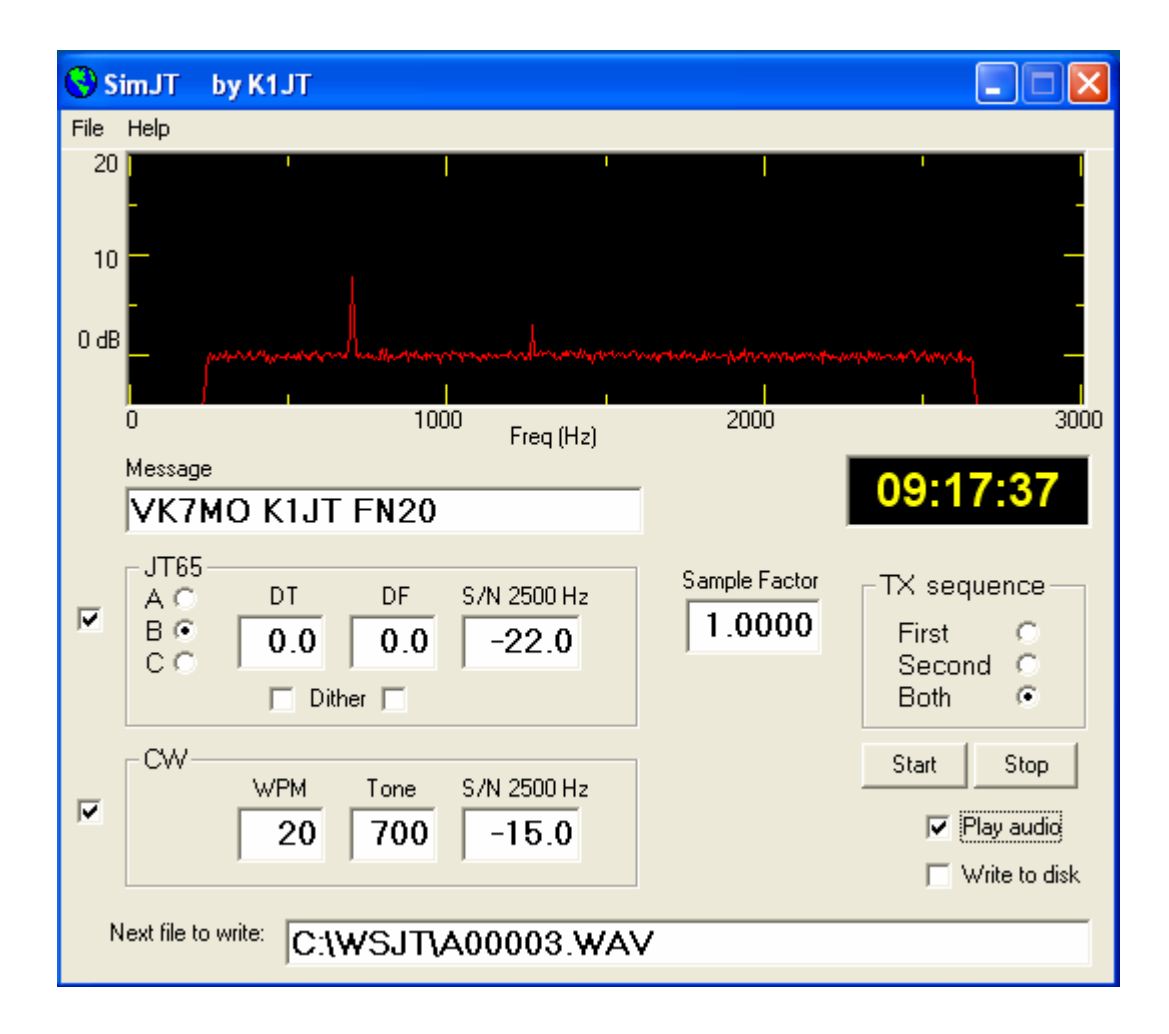

Press the **Start** button, and after a few seconds press **Stop**. A red curve should appear as shown in the picture, and you will have generated a wave file named A00001.WAV in your installation directory.

As indicated by information in the on-screen text boxes, the generated file contains the message "VK7MO K1JT FN20" in JT65B format. It has time and frequency offsets **DT** and **DF** equal to zero, and signal-to-noise ratio S/N = -22 dB in a 2500 Hz bandwidth. With DF = 0 the nominal frequency of the JT65 synchronizing tone is 1270.5 Hz. This signal is the weaker of the two red spikes in the picture.

The generated file also contains the same message sent repeatedly in CW at 20 words per minute, using an audio tone of 700 Hz and a key-down signal-to-noise ratio of -15 dB. This signal is the stronger of the two spikes on the red curve. Note that -15 dB in 2500 Hz bandwidth is equivalent to +2 dB in a 50 Hz bandwidth. By listening very carefully you may be able to hear and copy the CW at this level, but for most people the signal will be marginal. An external audio filter such as the ones used by many EME operators can make CW copy easier.

The red curve in the graphical display area shows the average spectrum of the generated audio file over the full transmission, plotted with 5.38 Hz resolution. The horizontal axis represents frequency from 0 to 3000 Hz, and the vertical scale indicates (S+N)/N on a dB scale. Random background noise has been generated with Gaussian amplitude statistics and a flat spectrum between 200 and 2700 Hz. The spectrum has been shaped to roll off sharply below and above these limits, as can be seen in the picture.

The JT65 sync tone and the CW signal both have key-down "duty cycles" of about 50%, and most of the power of both signals is concentrated in one or two frequency bins of the spectral display. The bandwidth ratio 2500/5.38 corresponds to +26.7 dB, and the 50% duty cycle subtracts 3 dB. Consequently, one should expect the JT65 and CW signals to appear at approximately 23.7-22 = +1.7 dB and 23.7-15 = +8.7 dB relative to the noise level in the spectral display—just about as observed.

The names of files recorded by SimJT begin with the text entered in the box labeled "Next file to write." By default this text points to the installation directory and indicates a file named A00001.WAV. You can edit this to some other name, but it should always end with a five-digit number followed immediately by ".WAV". In the illustrated example, the first files generated will be assigned names A00001.WAV, A00002.WAV, and so on.

To generate JT65 or CW signals alone, clear the checkbox to the left of the unwanted mode. To make real-time send-receive tests using SimJT as the transmitter and WSJT as the receiver, select the desired **TX sequence** in the box at upper right and check the **Play audio** box. For such tests you will need an audio cable to carry signals from "sound card out" to "sound card in," the latter perhaps on a different computer.

If you check the box labeled **Dither** under **DT** or **DF**, the program will generate JT65 signals randomly offset in time or frequency from their nominal values. The full dithering range is 1 s in time and 10 Hz in frequency. If you enter a value other than 1.000 in the box labeled **Sample Factor**, JT65 signals will be generated with a simulated error in the soundcard sampling frequency. Legal values for Sample Factor are between 0.9 and 1.1.

That's about all there is to it!